| ETTORI Bastien   | BTS SIO 2 <sup>ème</sup> année |
|------------------|--------------------------------|
| 21 décembre 2015 | Année scolaire : 2015/2016     |
| Option : SISR    | Version 1.0                    |

# **OCS INVENTORY**

# **SOMMAIRE** :

| I)                               | Objectif2                                           |  |
|----------------------------------|-----------------------------------------------------|--|
| II)                              | Prérequis2                                          |  |
| III)                             | Définitions2-3                                      |  |
| IV)                              | Vérifications avant l'installation d'OCS Inventory3 |  |
| V)                               | Installation des paquets nécessaires4-6             |  |
| a)                               | Installation du paquet « apache2 »4                 |  |
| b)                               | Installation du paquet « MySQL »5-6                 |  |
| VI)                              |                                                     |  |
| ,                                | Installation d'OCS Inventory                        |  |
| VII)                             | Collecte d'informations                             |  |
| VII)<br>a)                       | Installation d'OCS Inventory                        |  |
| VII)<br>a)<br>b)                 | Installation d'OCS Inventory                        |  |
| VII)<br>a)<br>b)<br>VIII)        | Installation d'OCS Inventory                        |  |
| VII)<br>a)<br>b)<br>VIII)<br>IX) | Installation d'OCS Inventory                        |  |

| ETTORI Bastien   | BTS SIO 2 <sup>ème</sup> année |
|------------------|--------------------------------|
| 21 décembre 2015 | Année scolaire : 2015/2016     |
| Option : SISR    | Version 1.0                    |

# I) <u>Objectif</u>

Dans cette procédure, nous allons voir comment mettre en place un serveur **OCS Inventory NG** avec les différents paquets nécessaires avec différents éléments :

- Installation d'**OCS Inventory**.
- Inventaire des machines Linux Debian et Windows.
- Configuration du serveur en HTTPS.
- Déploiement d'applications.

# II) <u>Prérequis</u>

Pour réaliser cette procédure, nous avons besoin des éléments suivants :

| Nombre de postes | SE serveur | Nom serveur | SE client | Nom client   |
|------------------|------------|-------------|-----------|--------------|
| 2                | Debian 7.7 | debianOCS   | Windows 7 | ettoriOCS-PC |

Voici la configuration TCP/IP de la machine serveur :

| Réseau IP     | Adresse IP      | Masque        | Passerelle      |
|---------------|-----------------|---------------|-----------------|
| 192.168.123.0 | 192.168.123.208 | 255.255.255.0 | 192.168.123.254 |

Voici la configuration TCP/IP de la machine cliente :

| Réseau IP     | Adresse IP      | Masque        | Passerelle      |
|---------------|-----------------|---------------|-----------------|
| 192.168.123.0 | 192.168.123.209 | 255.255.255.0 | 192.168.123.254 |

# III) <u>Définitions</u>

- La gestion de parc informatique permet de réaliser un inventaire des matériels informatiques et des logiciels d'une entreprise. Cela concerne les couches réseaux, les caractéristiques techniques et la localisation des machines. Cet inventaire se réalise par une application Web nommée : **OCS Inventory NG (Open C**omputer **and S**oftware **Inventory Next G**eneration). Cette application permet donc de faire un inventaire sur la partie matérielle et logicielle des ordinateurs du réseau afin de consulter ces informations grâce à une interface Web.
- **Apache2** est un serveur Web qui permet de gérer de manière synchrone plusieurs arborescences Web grâce aux hôtes virtuels.
- **MySQL** (**My S**tructured **Q**uery Language) est un serveur de bases de données (BDD) relationnelles qui permet de stocker des données dans des tables qui contiennent des enregistrements (occurrences).
- Un serveur HTTPS (HyperText Transfer Protocol Secure) fonctionne de la même manière qu'un serveur HTTP mais en plus, il permet la communication pour un accès à un serveur Web sécurisé.

| ETTORI Bastien   | BTS SIO 2 <sup>ème</sup> année |
|------------------|--------------------------------|
| 21 décembre 2015 | Année scolaire : 2015/2016     |
| Option : SISR    | Version 1.0                    |

- Le déploiement d'applications est un outil qui permet la distribution d'applications telles que les composants, les services, les programmes et les logiciels pour pouvoir les installer sur plusieurs ordinateurs, périphériques ou serveurs.

# IV) Vérifications avant l'installation d'OCS Inventory

- Tout d'abord, nous vérifions que la machine serveur est bien configurée en adresse IP statique en tapant « **ifconfig** » :

| root@debia | anOCS:~# ifconfig                                |
|------------|--------------------------------------------------|
| eth0       | Link encap:Ethernet HWaddr 08:00:27:4a:02:ff     |
|            | inet adr:192.168.123.208 Bcast:192.168.123.255   |
|            | adr inet6: fe80::a00:27ff:fe4a:2ff/64 Scope:Lien |
|            | UP BROADCAST RUNNING MULTICAST MTU:1500 Metric   |
|            | RX packets:6 errors:0 dropped:0 overruns:0 frame |
|            | TX packets:12 errors:0 dropped:0 overruns:0 carr |
|            | collisions:0 lg file transmission:1000           |
|            | RX bytes:696 (696.0 B) TX bytes:828 (828.0 B)    |
|            |                                                  |

- Pour vérifier la communication entre les 2 machines, nous devons exécuter la commande « ping 192.168.123.208 » :

| root@debia | nOCS:~# ifconfig                                                       |
|------------|------------------------------------------------------------------------|
| eth0       | Link encap:Ethernet HWaddr 08:00:27:4a:02:ff                           |
|            | inet adr:192.168.123.208 Bcast:192.168.123.255 Mas                     |
|            | adr inetf. fe80e00.27ff.fe4e.2ff/64_Scone.lien                         |
|            | UP BF 🔤 Invite de commandes 🦳 🗌                                        |
|            | RX pWicrosoft Windows [version 10.0.10586]                             |
|            | TX p((c) 2015 Microsoft Corporation. Tous droits réservés.             |
|            | coll                                                                   |
|            | RX by <sup>C:\Users\Bastien&gt;ping 192.168.123.208</sup>              |
|            | Envoi d'une requête 'Ping' 192.168.123.208 avec 32 octets de données : |
| 10         | Link Réponse de 192.168.123.208 : octets=32 temps<1ms TTL=64           |
|            | inet Réponse de 192.168.123.208 : octets=32 temps<1ms TTL=64           |
|            | Reponse de 192,168,123,208 : octets=32 temps<1ms TTL=64                |
|            | IIP I (                                                                |
|            | DV n Statistiques Ping pour 192.168.123.208:                           |
|            | TV po Paquets : envoyés = 4, recus = 4, perdus = 0 (perte 0%),         |
|            | <pre>IA U@urée approximative des boucles en millisecondes :</pre>      |
|            | COII Minimum = 0ms, Maximum = 0ms, Moyenne = 0ms                       |

Donc, nous pouvons constater que la machine physique communique bien avec la machine Debian et nous pouvons installer les paquets nécessaires pour installer l'application Web : **OCS Inventory**.

| ETTORI Bastien   | BTS SIO 2 <sup>ème</sup> année |
|------------------|--------------------------------|
| 21 décembre 2015 | Année scolaire : 2015/2016     |
| Option : SISR    | Version 1.0                    |

# V) Installation des paquets nécessaires

- D'abord, nous mettons à jour les paquets en tapant la commande :

#### root@debianOCS:~# apt-get update

- a) Installation du paquet « apache2 »
- Une fois la mise à jour des paquets terminée, nous installons le paquet « apache2 ».
   Pour ce faire, nous tapons « apt-get install apache2 » :

| root@debianOCS:~# apt-get install apache2  |
|--------------------------------------------|
| Lecture des listes de paquets Fait         |
| Construction de l'arbre des dépendances 👘  |
| Lecture des informations d'étatFait        |
| Les paquets supplémentaires suivants seron |
| apache2-mpm-worker apache2-utils apache2   |
| libaprutil1 libaprutil1–dbd–sqlite3 liba   |
| Paquets suggérés :                         |
| apache2-doc apache2-suexec apache2-suexe   |
| Les NOUVEAUX paquets suivants seront insta |
| apache2 apache2-mpm-worker apache2-utils   |
| libapr1 libaprutil1 libaprutil1-dbd-sqli   |
| O mis à jour, 10 nouvellement installés, C |
| Il est nécessaire de prendre 1 274 ko/1 50 |
| Après cette opération, 5 695 ko d'espace d |
| Souhaitez–vous continuer [O/n] ? o_        |

- Pour vérifier l'état du service « apache2 », nous tapons la commande :

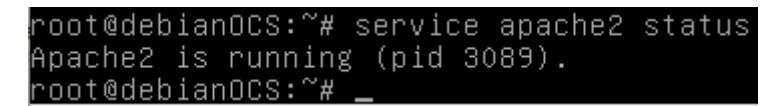

Nous voyons que le service est bien démarré.

- Enfin, nous devons tester dans un navigateur Web pour vérifier que le service Web fonctionne en tapant dans la barre de recherche : <u>http://192.168.123.208</u> :

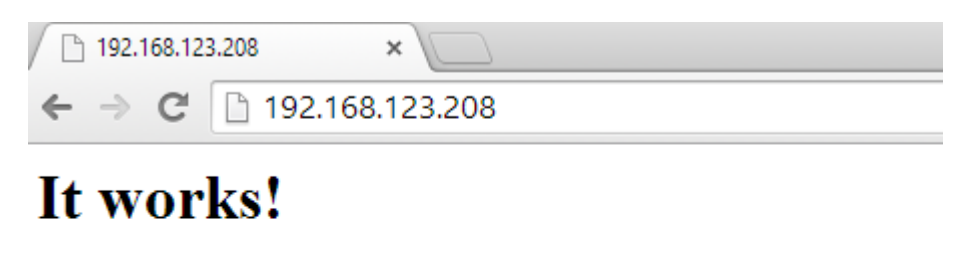

This is the default web page for this server.

The web server software is running but no content has been added, yet.

Donc, nous pouvons constater que le service Web « **apache2** » fonctionne correctement.

| ETTORI Bastien   | BTS SIO 2 <sup>ème</sup> année |
|------------------|--------------------------------|
| 21 décembre 2015 | Année scolaire : 2015/2016     |
| Option : SISR    | Version 1.0                    |

## b) Installation du paquet « MySQL »

Ensuite, nous devons installer le deuxième paquet qui est **MySQL**, soit le système de gestion de bases de données relationnelles (SGBDR). Pour ce faire, nous tapons la commande « **apt-get install mysql-server mysql-client** » :

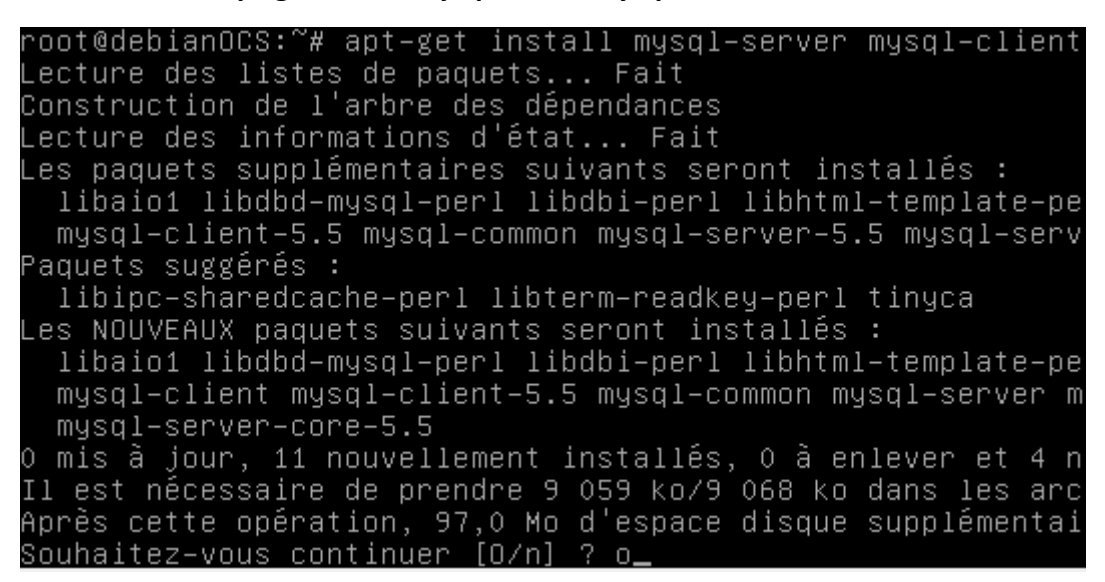

- Ensuite, nous saisissons un mot de passe pour MySQL :

Configuration de mysql-server-5.5 Il est très fortement recommandé d'établir un mot de passe pour le compte d'administration de MySQL (« root »). Si ce champ est laissé vide, le mot de passe ne sera pas changé. Nouveau mot de passe du superutilisateur de MySQL :

\*\*\*<u></u>

<0k>

Puis, nous confirmons le mot de passe :

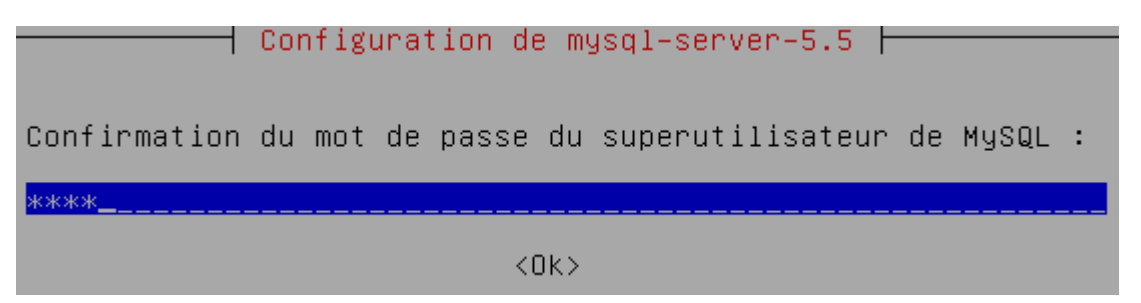

Enfin, une fois MySQL installé, nous vérifions que le service est bien démarré en tapant
 « service mysql status » :

| ETTORI Bastien   | BTS SIO 2 <sup>ème</sup> année |
|------------------|--------------------------------|
| 21 décembre 2015 | Année scolaire : 2015/2016     |
| Option : SISR    | Version 1.0                    |

∙oot@debianOCS:~# service mysql status [info] /usr/bin/mysqladmin Ver 8.42 Distrib 5.5.46, for debian–linux–gnu on x86 \_64 Copyright (c) 2000, 2015, Oracle and/or its affiliates. All rights reserved. Oracle is a registered trademark of Oracle Corporation and/or its affiliates. Other names may be trademarks of their respective owners. Server version 5.5.46-0+deb7u1 Protocol version Connection Localhost via UNIX socket /var/run/mysqld/mysqld.sock UNIX socket Uptime: 26 sec Threads: 1 Questions: 583 Slow queries: 0 Opens: 213 Flush tables: 2 Open t ables: 41 Queries per second avg: 22.423. root@debianOCS:~#

Nous pouvons constater que le service MySQL est bien démarré.

**<u>NB</u>** : Ces 2 paquets suffisent pour installer l'application **OCS Inventory**.

# VI) Installation d'OCS Inventory

- Tout d'abord, nous devons faire une nouvelle mise à jour des paquets en retapant la commande :

#### root@debianOCS:~# apt-get update

Ensuite, nous devons installer l'application OCS Inventory en exécutant la commande :
 « apt-get install ocsinventory-server ocsinventory-reports » :

root@debianOCS:~# apt–get install ocsinventory–server ocsinventory–reports

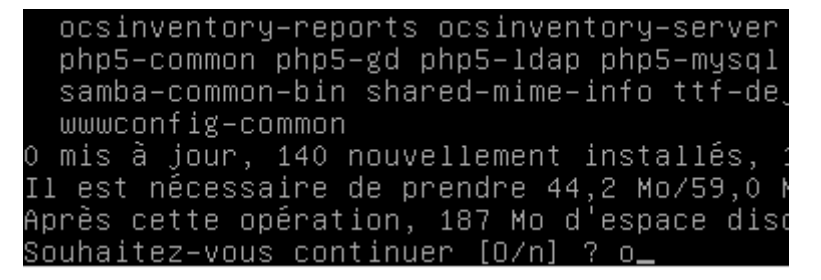

- Enfin, une fois **OCS Inventory** installé, nous testons dans un navigateur pour vérifier que le service fonctionne en tapant dans l'URL : <u>http://192.168.123.208/ocsreports</u>.
- Puis, nous remplissons tous les champs :
  - MySQL login : « **root** ».
  - MySQL password : « **root** ».
  - o Name of Database en le laissant par défaut : « ocsweb ».
  - o MySQL HostName : « localhost ».
- Enfin, une fois tous les champs remplis, nous cliquons sur « Send » :

| ETTORI Ba     | astien                  |                                                                | BTS                                                                                                    | S SIO 2 <sup>ème</sup> année                                                                                                    |   |
|---------------|-------------------------|----------------------------------------------------------------|----------------------------------------------------------------------------------------------------|----------------------------------------------------------------------------------------------------|---|
| 21 décem      | bre 201                 | 5                                                              | Anı                                                                                                    | née scolaire : 2015/2016                                                                                                    |   |
| Option : S    | tion : SISR Version 1.0 |                                                                | rsion 1.0                                                                                                    |                                                                                                    |   |
| ors OCS Inven | ton                     | *                                                              |                                                                                                    |                                                                                                    |   |
|               |                         | ^                                                              | - /                                                                                                    |                                                                                                    |   |
| e > c         | 192.1                   | 168.123.208/ocsreport                                          | S/                                                                                                    |                                                                                                    |   |
|               |                         |                                                                | Installation d'O                                                                                                    | CS-NG Inventory                                                                                                    | 7 |
|               |                         |                                                                |                                                                                                    |                                                                                                    |   |
|               |                         | Le fichiers                                                    | de configuration<br>autor                                                                                               | de BDD n'est pas valide. Installation<br>natique lancée                                                                                                    |   |
|               |                         | AVERTISSE<br>paquet<br>Vous deve<br>ATTENTION:<br>modifier vos | EMENT: Vous ne s<br>de déploiement d<br>z modifier post_n<br>php.ini, pour a<br>: Si vous changer<br>fichiers de conf n | erez pas en mesure de construire un<br>'une taille plus grande que 100MB<br>nax_size et upload_max_filesize dans<br>augmenter cette limite.<br>le nom de la base (ocsweb), pensez à<br>noteur (file z-ocsinventory-server.conf) |   |
|               |                         | Login MySQL:                                                   | root                                                                                                    |                                                                                                    |   |
|               |                         | Mot de passe MySQL:                                            | ••••                                                                                                    |                                                                                                    |   |
|               |                         | Nom de la base donnée:                                         | ocsweb                                                                                                    |                                                                                                    |   |
|               |                         | MySQL HostName:                                                | localhost                                                                                                    |                                                                                                    |   |
|               |                         |                                                                | Envo                                                                                                    | yer                                                                                                    |   |

- Ensuite, nous cliquons directement sur « Valider » :

| ETTORI Bastien   | BTS SIO 2 <sup>ème</sup> année |
|------------------|--------------------------------|
| 21 décembre 2015 | Année scolaire : 2015/2016     |
| Option : SISR    | Version 1.0                    |

#### Installation d'OCS-NG Inventory

Le fichiers de configuration de BDD n'est pas valide. Installation automatique lancée

Patientez, mettre à jour la base de données peut prendre jusqu'à 30 minutes

**?** 

i

Base de données générée

Fichier de config MySQL correctement écrit (à l'aide ocs Compte)

contrôle du moteur de base de données .....

Moteur de base mis à jour (1 table(s) modifiée(s))

AVERTISSEMENT: files/ocsagent.exe missing, if you do not reinstall the DEPLOY feature won't be available

Table 'files' était vide

Pas de fichier subnet.csv à importer

Network netid computing. Please wait...

netid réseau a été calculé => 0 réussie, 0 étaient déjà calculés, 0 ne sont pas calculables

Netmap netid computing. Please wait...

a été calculé netid NETMAP => 0 réussie, 0 étaient déjà calculés, 0 ne sont pas calculables

Effacement des orphelins.....

0 lignes orphelines supprimées

Suppression de NETMAP...

0 lignes NETMAP supprimées

Entrer le label pour les clients windows (fenêtre de saisie lors du lancement du client): (Laissez vide si vous ne voulez pas qu'une popup s'affiche au premier lancement de l'agent)

| Valider |  |
|---------|--|
|         |  |

- Ensuite, nous cliquons sur « Cliquez ici pour entrer dans l'interface OCS-NG GUI » pour accéder à l'interface de connexion :

| Installation d'OCS-NG Inventory |                                                                                                    |  |
|---------------------------------|----------------------------------------------------------------------------------------------------|--|
|                                 |                                                                                                    |  |
| 1                               | Label pas encore ajouté (Au lancement du client, aucune demande de<br>TAG ne sera faite)                                                      |  |
| $\bigcirc$                      | Installation terminée, vous pouvez vous connecter avec le<br>login = admin et pass = admin<br>Cliquez ici pour entrer dans l'interface OCS-NG |  |

| ETTORI Bastien   | BTS SIO 2 <sup>ème</sup> année |
|------------------|--------------------------------|
| 21 décembre 2015 | Année scolaire : 2015/2016     |
| Option : SISR    | Version 1.0                    |

- Ensuite, nous saisissons les identifiants de connexion :
  - o Nom d'utilisateur : « admin ».
  - o Mot de passe : « admin ».
- Ensuite, nous cliquons sur « Envoyer » pour se connecter à OCS Inventory :

| Utilisateur:  | admin   |
|---------------|---------|
| Mot de passe: |         |
|               | Envoyer |

## Et, nous accédons à l'interface Web d'OCS Inventory :

| Not supported |          | ALERTE SECURITE!<br>Le fichier install.php est présent o<br>répertoire d'interface.<br>Le compte/mot de passe par défaut<br>votre base de donnée: ocs<br>Le compte/mot de passe par défaut<br>WEB est actif | dans votre<br>: est actif sur<br>web<br>de l'interface |   | Ver. 2.0.5 |
|---------------|----------|----------------------------------------------------------------------------------------------------|--------------------------------------------------------|---|------------|
|               |          |                                                                                                    |                                                        |   |            |
|               | ACTIVITE | LOGICIEL MATERIEL DIVERS                                                                                                    | MESSAGES                                               |   |            |
|               |          | Machines en base                                                                                                    | 0                                                      | Ø |            |
|               |          | Machines vues                                                                                                    | 0                                                      |   |            |
|               | Ma       | chines ayant pris contact aujourd'hui                                                                                                    | 0                                                      |   |            |
|               |          | Nombre d'inventaires aujourd'hui                                                                                                    | 0                                                      |   |            |

Sur la page d'accueil d'**OCS**, nous pouvons visualiser les informations sur les configurations matérielles et logiciels, ainsi que les informations détaillées des ordinateurs du réseau (composants, Systèmes d'exploitation (SE) utilisés, ...).

0

0

Machines absentes depuis plus de 30 jours

Nombre de périphériques SNMP remontés

| ETTORI Bastien   | BTS SIO 2 <sup>ème</sup> année |
|------------------|--------------------------------|
| 21 décembre 2015 | Année scolaire : 2015/2016     |
| Option : SISR    | Version 1.0                    |

# VII) Collecte d'informations

- Avant de faire l'inventaire des machines, nous devons activer les logs. Pour ce faire, nous allons sur l'icône suivante :

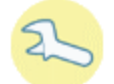

- Ensuite, nous allons dans « Configuration » :

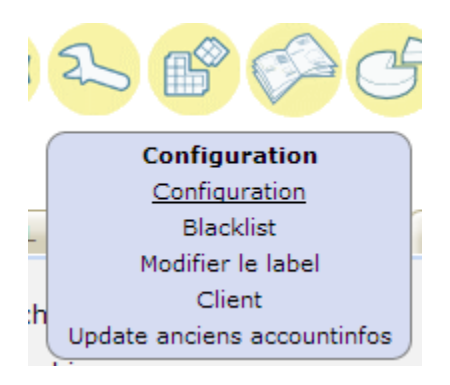

 Puis, nous cliquons sur l'onglet « Serveur » et nous activons les logs en cliquant sur « ON » :

| Inventaire | Serveur                                             | IpDiscover | Téléd                               |
|------------|-----------------------------------------------------|------------|-------------------------------------|
|            | Ì                                                   | Registre   | Fichiers                            |
| Configurat | ion LDAP Sr                                         | mp Supp    | ort                                 |
| (          |                                                     |            |                                     |
|            | LOGLEVEL<br>Fonctionnalité de log sur le<br>serveur |            | <ul> <li>ON</li> <li>OFF</li> </ul> |

- Enfin, nous validons en cliquant sur « Mettre à jour » :

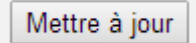

Et voici le message de confirmation :

| Mise à jour effectuée |
|-----------------------|
|                       |

- a) Installation de l'agent sous Debian
- Avant d'installer l'agent, nous devons à nouveau mettre à jour les paquets en saisissant la commande :

root@debianOCS:~# apt-get update

| ETTORI Bastien   | BTS SIO 2 <sup>ème</sup> année |
|------------------|--------------------------------|
| 21 décembre 2015 | Année scolaire : 2015/2016     |
| Option : SISR    | Version 1.0                    |

- Ensuite, nous devons installer le paquet de l'agent en exécutant la commande suivante « **apt-get install ocsinventory-agent** » :

root@debianOCS:~# apt-get install ocsinventory–agent Lecture des listes de paquets... Fait Construction de l'arbre des dépendances Lecture des informations d'état... Fait Les paquets supplémentaires suivants seront installés autopoint gettext git git-man hdparm intltool-debia liberror-perl libgettextpo0 libmail-sendmail-perl libproc-processtable-perl librtmp0 libssh2-1 libsy libunistring0 po-debconf powermgmt-base rsync Paquets suggérés : gettext-doc git-daemon-run git-daemon-sysvinit git git–cvs git–svn git–email git–gui gitk gitweb apmd libmail-box-perl es NOUVEAUX paquets suivants seront installés : autopoint gettext git git-man hdparm intltool-debi liberror-perl libgettextpo0 libmail-sendmail-perl libproc-processtable-perl librtmp0 libssh2–1 libsy libunistring0 ocsinventory-agent po-debconf powermy 0 mis à jour, 20 nouvellement installés, 0 à enlever Il est nécessaire de prendre 11,9 Mo/12,5 Mo dans le: Après cette opération, 27,2 Mo d'espace disque suppl Souhaitez–vous continuer [O/n] ? o\_

- Ensuite, nous devons choisir l'option « **HTTP** » pour permettre la remontée des informations sur un serveur **OCS** :

Configuration de ocsinventory-agent Veuillez choisir la méthode « Locale » pour ne pas utiliser de connexion réseau. La méthode « HTTP » doit être utilisée si un serveur d'inventaire OCS est configuré. Méthode de création de l'inventaire : Locale HTTP <Ok>

- Puis, nous saisissons l'adresse IP du serveur OCS :

| ETTORI Bastien   | BTS SIO 2 <sup>ème</sup> année |
|------------------|--------------------------------|
| 21 décembre 2015 | Année scolaire : 2015/2016     |
| Option : SISR    | Version 1.0                    |

- Enfin, nous forçons le déclenchement du programme pour exécuter automatiquement les scripts et les commandes (appelé : **cron**) pour la première fois en tapant la commande « **ocsinventory-agent** » :

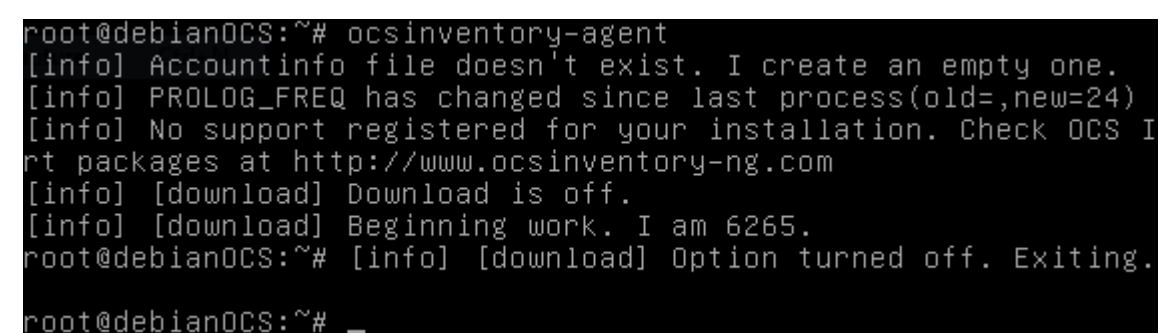

- Maintenant, nous retournons sur l'interface du serveur et nous cliquons sur l'onglet :

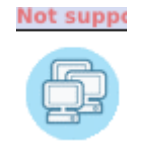

### Et, nous pouvons visualiser le serveur OCS :

|                        | Restre                     | indre l'affich | A<br>age:<br>Ajouter colo | Afficher: 20 V                   | • ×      | Filtrer   | ×            |           |
|------------------------|----------------------------|----------------|---------------------------|----------------------------------|----------|-----------|--------------|-----------|
|                        |                            |                | 1                         | Résultat(s) (Télécharger)        |          |           |              |           |
| ccount<br>info:<br>AGX | △<br>Dernier<br>inventaire | Machine        | UtilisateurX              | Système                          | RAM(MB)× | CPU(MHz)× | Sélectionner | Supprimer |
| NA                     | 2015-12-21<br>01:21:30     | debianOCS      | root                      | Debian GNU/Linux 7.9<br>(wheezy) | 748      | 3500      |              | ×         |
|                        |                            |                |                           | A                                |          |           |              |           |

- En cliquant sur le nom de la machine « **debianOCS** », nous pouvons visualiser les informations détaillées du serveur :

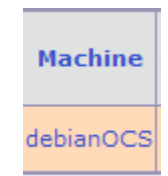

| ETTORI Bastien   | BTS SIO 2 <sup>ème</sup> année |
|------------------|--------------------------------|
| 21 décembre 2015 | Année scolaire : 2015/2016     |
| Option : SISR    | Version 1.0                    |

| Nom:<br>Adresse IP:    | debianOCS<br>192.168.123.208         | Domaine:<br>Utilisateur: | WORKGROUP<br>root                        |
|------------------------|--------------------------------------|--------------------------|------------------------------------------|
| Espace de<br>Swap:     | 461                                  | Nom du<br>système:       | Debian GNU/Linux 7.9 (wheezy)            |
| Version du<br>système: | 3.2.0-4-amd64                        | Service<br>pack:         | #1 SMP Debian 3.2.68-1+deb7u6            |
| Type agent:            | OCS-<br>NG_unified_unix_agent_v2.0.5 | Mémoire:                 | 748                                      |
| Dernier<br>inventaire: | 21/12/2015 01:21:30                  | Dernier<br>contact:      | 21/12/2015 01:21:30                      |
| Description:           | x86_64/00-00-00 00:32:54             | Uuid:                    | BC63CFC5-6D94-4466-B533-<br>3B656C7B485F |
| Exporter:              | XML                                  |                          |                                          |

# b) Installation de l'agent sous Windows 7

Pour installer l'agent sous Windows, nous devons lancer l'exécutable : « **OCS-NG-Windows-Agent-Setup** » :

🔤 OCS-NG-Windows-Agent-Setup

- Ensuite, nous cliquons sur « Suivant » :

-

| 💁 Installation de OCS Inventor | y NG Agent 2.0.5.0                                                                                                    |                                                                |
|--------------------------------|----------------------------------------------------------------------------------------------------|----------------------------------------------------------------|
|                                | Bienvenue dans le prog<br>d'installation de OCS la<br>Agent 2.0.5.0                                                                                                    | gramme<br>nventory NG                                          |
|                                | Vous êtes sur le point d'installer OCS I<br>2.0.5.0 sur votre ordinateur.                                                                                                    | nventory NG Agent                                              |
|                                | Avant de démarrer l'installation, il est r<br>toutes les autres applications. Cela pe<br>de certains fichiers système sans redé<br>ordinateur.<br>Cliquez sur Suivant pour continuer. | recommandé de fermer<br>rmettra la mise à jour<br>marrer votre |
|                                | Suiva                                                                                                    | nt > Annuler                                                   |

- Nous cliquons sur « J'accepte » pour accepter le contrat de licence :

| ETTORI Bastien   | BTS SIO 2 <sup>ème</sup> année |
|------------------|--------------------------------|
| 21 décembre 2015 | Année scolaire : 2015/2016     |
| Option : SISR    | Version 1.0                    |

| 🥸 Installation de OCS Ir                                                                                       | iventory NG Agent                                                                             | 2.0.5.0                                                                            |                                     |                            |
|----------------------------------------------------------------------------------------------------|-----------------------------------------------------------------------------------------------|------------------------------------------------------------------------------------|-------------------------------------|----------------------------|
| RES                                                                                                    | Licence utilis<br>Veuillez examir<br>Inventory NG                                             | <b>ateur</b><br>ner les termes de la lice<br>Agent 2.0.5.0.                        | nce avant d'in                      | staller OCS                |
| Appuyez sur Page Suiv                                                                                          | ante pour lire le resta                                                                       | e de la licence utilisateu                                                         | r.                                  |                            |
| *************                                                                                                  | **************                                                                                | ************                                                                       |                                     |                            |
| OCS Inven                                                                                                    | tory NG Licence                                                                               | ************                                                                       |                                     |                            |
| OCS Inventory NG sof<br>(see below).<br>However, this product<br>software components<br>Zlib, OpenSSL, cURL, 1 | tware is released und<br>is also subordinate t<br>included in OCS Inve<br>ïnyXML and ZipArchi | der the GNU GPL version<br>o the License Agreemer<br>ntory NG Agent for Win<br>ve. | n 2 license<br>nts of the<br>idows, | -                          |
| Si vous acceptez les co<br>Vous devez accepter la                                                              | nditions de la licence<br>licence utilisateur af                                              | utilisateur, cliquez sur :<br>in d'installer OCS Inven                             | l'accepte pour<br>tory NG Ageni     | r continuer.<br>t 2.0.5.0. |
| OCS Inventory NG                                                                                               |                                                                                               |                                                                                    |                                     |                            |
|                                                                                                    |                                                                                               | < Précédent J                                                                      | 'accepte                            | Annuler                    |

# - Ensuite, nous cliquons sur « Suivant » :

| 🛀 Installation de OCS Inventory NG Agent 2.0.5.0 📃 🖃 💌                                                                                      |                                                                                                    |  |  |  |  |  |
|----------------------------------------------------------------------------------------------------|----------------------------------------------------------------------------------------------------|--|--|--|--|--|
|                                                                                                    | Choisissez les composants<br>Choisissez les composants de OCS Inventory NG Agent 2.0.5.0<br>que vous souhaitez installer.                                                                                                |  |  |  |  |  |
| Cochez les composants que vous désirez installer et décochez ceux que vous ne désirez pas<br>installer. Cliquez sur Suivant pour continuer. |                                                                                                    |  |  |  |  |  |
| Type d'installation :                                                                                                    | e d'installation : Network inventory 🗸                                                                                                    |  |  |  |  |  |
| Ou, sélectionnez les<br>composants optionnels que<br>vous voulez installer :                                                                | <ul> <li>Working data folder</li> <li>Upgrade from 1.X Agent</li> <li>OCS Inventory Agent</li> <li>Network inventory (server reachable)</li> <li>Local inventory (no network connection)</li> <li>Uninstaller</li> </ul> |  |  |  |  |  |
|                                                                                                    | Description                                                                                                    |  |  |  |  |  |
| Espace requis : 17.7Mo Passez le curseur de votre souris sur un composant pour<br>en voir la description.                                   |                                                                                                    |  |  |  |  |  |
| OCS Inventory NG                                                                                                    |                                                                                                    |  |  |  |  |  |
|                                                                                                    | < Précédent Suivant > Annuler                                                                                                    |  |  |  |  |  |

- Puis, sur cette fenêtre, dans l'URL « **Server URL** », nous devons saisir l'adresse IP du serveur **OCS**, le port HTTP « **80** » et cliquer sur « **Suivant** »pour valider :

| ETTORI Bastien   | BTS SIO 2 <sup>ème</sup> année |
|------------------|--------------------------------|
| 21 décembre 2015 | Année scolaire : 2015/2016     |
| Option : SISR    | Version 1.0                    |

| 🗠 Installation de OCS Inventory NG Agent 2.0.5.0 📃 🖃 💽 |                                        |                                                  |             |   |
|--------------------------------------------------------|----------------------------------------|--------------------------------------------------|-------------|---|
|                                                        | OCS Inventory N<br>Fill in OCS Invento | IG Server properties<br>ory NG Server address an | d options   |   |
| Server URL (http[s]://you                              | r_ocs_server[:ocs_se                   | erver_port]:/ocsinventory                        | y)          |   |
| nttp://192.168.123.208:                                | 80/ocsinventory                        |                                                  |             |   |
| Server credentials (optio                              | nal)                                   |                                                  |             |   |
| User :                                                 |                                        |                                                  |             |   |
| Password :                                             |                                        |                                                  |             |   |
| Server security (DISABL                                | ING THIS IS NOT REC                    | OMMENDED)                                        |             |   |
| 🔽 Validate certi                                       | icates (specify path t                 | o file cacert.pem below)                         |             |   |
| CA Certificate pa                                      | ath cacert.pem                         |                                                  |             |   |
| OCS Inventory NG                                       |                                        |                                                  |             | _ |
|                                                        |                                        | < Précédent Suivan                               | t > Annuler | ] |

- Nous laissons tout par défaut et nous cliquons sur « Suivant » :

| 🐝 nstallation de OCS Inventory NG Agent 2.0.5.0 💼 📼 |                                                                   |         |  |  |  |
|-----------------------------------------------------|-------------------------------------------------------------------|---------|--|--|--|
|                                                     | Proxy Server properties<br>If needed, specify proxy server to use |         |  |  |  |
| Proxy type :                                        | None                                                              | •       |  |  |  |
| Address :                                           |                                                                   |         |  |  |  |
| Port :                                              |                                                                   |         |  |  |  |
| Proxy credentials (o                                | optional)                                                         |         |  |  |  |
| User :                                              |                                                                   |         |  |  |  |
| Password                                            |                                                                   |         |  |  |  |
| OCS Inventory NG ——                                 |                                                                   |         |  |  |  |
|                                                     | < Précédent Suivant >                                             | Annuler |  |  |  |

- Ensuite, nous cochons les cases correspondantes :
  - « **Enable verbose log** » : Fichier de log créé dans le dossier d'installation à chaque remontée d'inventaire.

| ETTORI Bastien   | BTS SIO 2 <sup>ème</sup> année |
|------------------|--------------------------------|
| 21 décembre 2015 | Année scolaire : 2015/2016     |
| Option : SISR    | Version 1.0                    |

• « Immediatly lauch inventory (= /NOW) » : Première inventaire réalisé.

| 🕾 Installation de OCS Ir | ventory NG Agent 2.0.5.0                                               |                                  |
|--------------------------|------------------------------------------------------------------------|----------------------------------|
| OCS<br>inventory         | OCS Inventory NG Agent for Wind<br>If needed, specify OCS Inventory NG | dows properties<br>Agent options |
| General options          |                                                                        |                                  |
| 🔽 Enable verbose         | : log                                                                  |                                  |
| 📃 Do not scan fo         | installed Software                                                     |                                  |
| Never ask for 1          | AG                                                                     |                                  |
| Specify TAG value        | :                                                                      |                                  |
| Setup options            |                                                                        |                                  |
| 📃 Do not registre        | r service - agent must be launched manually                            | (= /NO_SERVICE)                  |
| Do not register          | Systray applet to automatically start (= /NC                           | SYSTRAY)                         |
| V Immediatly laur        | nch inventory (= /NOW)                                                 |                                  |
| OCS Inventory NG         |                                                                        |                                  |
|                          | < Précédent Su                                                         | uivant > Annuler                 |

- Puis, une fois que les propriétés de l'agent sont bien renseignées, nous cliquons sur « **Installer** » pour commencer l'installation de l'agent :

| 💁 Installation de OCS                                                     | Inventory NG Agent 2.0.5.0                                                         |                                                     |                                 |
|---------------------------------------------------------------------------|------------------------------------------------------------------------------------|-----------------------------------------------------|---------------------------------|
| OCS                                                                       | Choisissez le dossier d<br>Choisissez le dossier dans<br>Agent 2.0.5.0.            | <b>l'installation</b><br>s lequel installer OCS In  | ventory NG                      |
| Ceci installera OCS Ir<br>un autre dossier, cliq<br>pour démarrer l'insta | iventory NG Agent 2.0.5.0 dans le<br>uez sur Parcourir et choisissez un<br>lation. | e dossier suivant. Pour<br>autre dossier. Cliquez s | installer dans<br>sur Installer |
| Dossier d'installatio                                                     | n<br>\OCS Inventory Agent                                                          | Par                                                 | rcourir                         |
| Espace requis : 17.7<br>Espace disponible : 1                             | Чо<br>8.4Go                                                                        |                                                     |                                 |
| OCS Inventory NG ——                                                       | < Pré                                                                              | cédent Installer                                    | Annuler                         |

- Enfin, une fois l'installation de l'agent terminée, nous cliquons sur « Fermer » pour valider en démarrant l'agent :

| ETTORI Bastien   | BTS SIO 2 <sup>ème</sup> année |
|------------------|--------------------------------|
| 21 décembre 2015 | Année scolaire : 2015/2016     |
| Option : SISR    | Version 1.0                    |

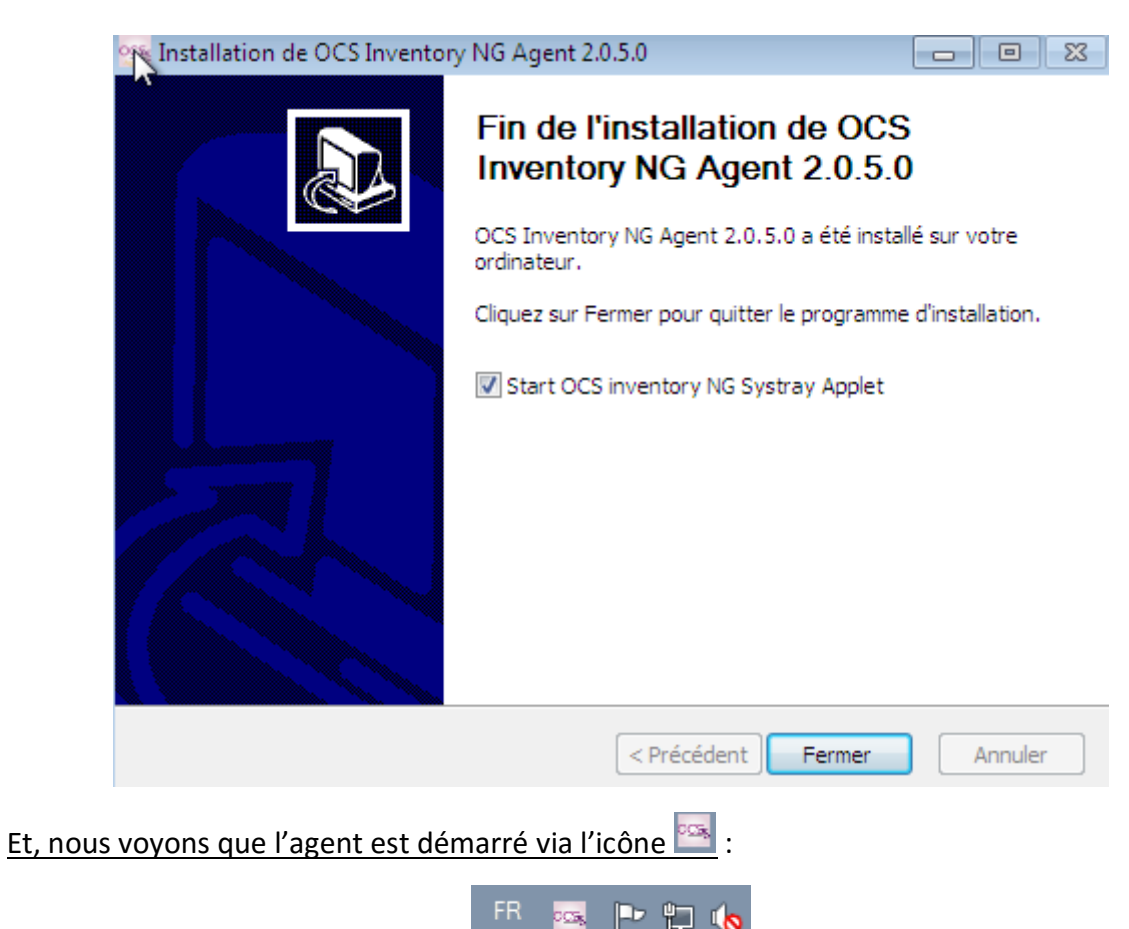

- Ensuite, nous retournons sur l'interface Web du serveur OCS :

| ACTIVITE | OGICIEL MATERI | L DIVERS | MESSAGES |  |
|----------|----------------|----------|----------|--|
|          | 2              | Ø        |          |  |
|          | 2              |          |          |  |
| Machin   | 2              |          |          |  |
| Nor      | 2              |          |          |  |
| Machine  | 0              |          |          |  |
| Nombre   | 0              |          |          |  |
|          |                |          |          |  |

Nous pouvons constater que les 2 machines sont bien présentes.

- Ensuite, nous pouvons également le voir ici :

| ETTORI Bastien   | BTS SIO 2 <sup>ème</sup> année |
|------------------|--------------------------------|
| 21 décembre 2015 | Année scolaire : 2015/2016     |
| Option : SISR    | Version 1.0                    |

| Account<br>info:<br>TAG | △<br>Dernier<br>inventaire | Machine          | UtilisateurX | Système                              | кам(мв)≻ | CPU(MHz)× | Sélectionner | Supprimer |
|-------------------------|----------------------------|------------------|--------------|--------------------------------------|----------|-----------|--------------|-----------|
| NA                      | 2015-12-21<br>02:07:14     | ETTORIOCS-<br>PC | ettoriOCS    | Microsoft Windows 7<br>Professionnel | 512      | 3497      |              | ×         |
| NA                      | 2015-12-21<br>01:21:30     | debianOCS        | root         | Debian GNU/Linux 7.9<br>(wheezy)     | 748      | 3500      |              | ×         |
|                         |                            |                  |              | <b>A</b>                             |          |           |              |           |

Donc, nous pouvons dire que les 2 machines ont bien été inventoriées.

- Maintenant, en cliquant sur le nom de la machine cliente « **ettoriOCS-PC** », nous pouvons visualiser les informations détaillées de cette machine :

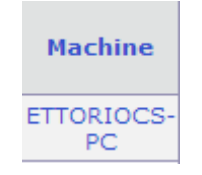

| Nom:                   | ETTORIOCS-PC                             | Domaine:                | WORKGROUP                            |
|------------------------|------------------------------------------|-------------------------|--------------------------------------|
| Espace de<br>Swap:     | 1536                                     | Nom du<br>système:      | Microsoft Windows 7<br>Professionnel |
| Version du<br>système: | 6.1.7600                                 | Utilisateur<br>Windows: | ettoriOCS                            |
| Licence<br>Windows:    | 00371-177-0000061-85758                  | Clé Windows:            | HYF8J-CVRMY-CM74G-<br>RPHKF-PW487    |
| Type agent:            | OCS-<br>NG_WINDOWS_AGENT_v2.0.5.0        | Mémoire:                | 512                                  |
| Dernier<br>inventaire: | 21/12/2015 02:07:14                      | Dernier<br>contact:     | 21/12/2015 02:07:14                  |
| Uuid:                  | 72C1FE6B-4DEF-48F5-AC75-<br>1ED685AE7AB2 | Exporter:               | XML                                  |

## VIII) Serveur HTTPS

- En premier, nous devons créer un certificat pour le serveur Web nommé « apache\_generate\_cert.sh » en saisissant la commande :

#### root@debianOCS:~# nano apache\_generate\_cert.sh\_

- Ensuite, nous devons saisir les lignes suivantes dans ce fichier :

| GNU nano 2.2.6          | Fichier : :              | apache_gener | ate_cert.sh |           | Modifié     |
|-------------------------|--------------------------|--------------|-------------|-----------|-------------|
|                         |                          |              |             |           |             |
| openssl genrsa –out ser | ver.key 102 <sup>,</sup> | 4            |             |           |             |
| openssl req –outform PE | ¶ −new −key              | server.key   | -x509 -days | 1825 –out | server.crt_ |

- Nous devons changer les droits d'exécution du script en tapant :

root@debianOCS:~# chmod u+x apache\_generate\_cert.sh root@debianOCS:~# \_

- Puis, nous devons lancer le script en tapant :

| ETTORI Bastien   | BTS SIO 2 <sup>ème</sup> année |
|------------------|--------------------------------|
| 21 décembre 2015 | Année scolaire : 2015/2016     |
| Option : SISR    | Version 1.0                    |

#### root@debianOCS:~# sh apache\_generate\_cert.sh

- Ensuite, nous pouvons renseigner les propriétés du certificat :

root@debianOCS:~# sh apache\_generate\_cert.sh Generating RSA private key, 1024 bit long modulus ....++++++ e is 65537 (0x10001) You are about to be asked to enter information that will be ind into your certificate request. What you are about to enter is what is called a Distinguished M There are quite a few fields but you can leave some blank For some fields there will be a default value, If you enter '.', the field will be left blank. -----Country Name (2 letter code) [AU]:FR State or Province Name (full name) [Some-State]:CAEN Locality Name (eg, city) []:CAEN Organization Name (eg, company) [Internet Widgits Pty Ltd]:SIO Organizational Unit Name (eg, section) []:BTS Common Name (e.g. server FQDN or YOUR name) []:192.168.123.208 Email Address []: root@debianOCS:~# \_

Ensuite, nous activons le module SSL en tapant la commande « a2enmod ssl » :

```
root@debianOCS:~# a2enmod ssl
Enabling module ssl.
See /usr/share/doc/apache2.2–common/README.Debian.gz on how to configure SSL and
create self–signed certificates.
To activate the new configuration, you need to run:
service apache2 restart
root@debianOCS:~# _
```

 Puis, nous redémarrons le service Web « apache2 » pour confirmer en tapant la commande « service apache2 restart » :

> root@debianOCS:~# service apache2 restart [....] Restarting web server: apache2apach erver's fully qualified domain name, using ... waiting apache2: Could not reliably o domain name, using 127.0.1.1 for ServerNam . ok root@debianOCS:~# \_

- Pour visualiser les certificats, nous tapons la commande « Is » :

root@debianOCS:~# ls apache\_generate\_cert.sh server.crt server.key root@debianOCS:~# \_

- Ensuite, nous devons copier les certificats dans le dossier « /etc/ssl/private » en tapant :

root@debianOCS:~# cp server.\* /etc/ssl/private/ root@debianOCS:~# \_

| ETTORI Bastien   | BTS SIO 2 <sup>ème</sup> année |
|------------------|--------------------------------|
| 21 décembre 2015 | Année scolaire : 2015/2016     |
| Option : SISR    | Version 1.0                    |

- Nous devons mettre à jour les fichiers de configuration d'apache2 en saisissant :

root@debianOCS:~# nano /etc/apache2/sites-available/default-ssl

- Dans ce fichier, nous modifions les 2 lignes suivantes pour prendre en compte les certificats :

SSLCertificateFile /etc/ssl/private/server.crt SSLCertificateKeyFile /etc/ssl/private/server.key\_

- Puis, nous activons la nouvelle configuration en tapant « a2ensite default-ssl » :

```
root@debianOCS:~# a2ensite default–ssl
Enabling site default–ssl.
To activate the new configuration, you need to run:
service apache2 reload
root@debianOCS:~# _
```

- Enfin, nous redémarrons le service « **apache2** » pour tout confirmer en tapant « **service apache2 restart** » :

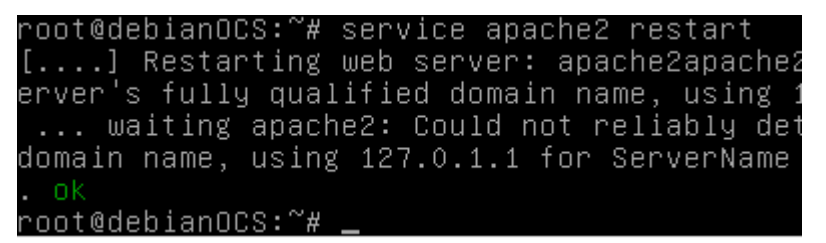

- Maintenant, nous vérifions l'URL sur l'interface Web du serveur **OCS**. Pour ce faire, nous devons taper dans l'URL « <u>https://192.168.123.208/ocsreports</u> ».
- Puis, nous accédons à cette page et nous cliquons sur « **Poursuivre quand même** » pour approuver le certificat de sécurité :

| ETTORI Bastien   | BTS SIO 2 <sup>ème</sup> année |
|------------------|--------------------------------|
| 21 décembre 2015 | Année scolaire : 2015/2016     |
| Option : SISR    | Version 1.0                    |
|                  |                                |

| 🗋 Erre                         | ur SSL |           | ×                                                                                                    |     |   |  |
|--------------------------------|--------|-----------|----------------------------------------------------------------------------------------------------|-----|---|--|
| $\leftarrow \; \rightarrow \;$ | G      | 🖹 bttps:/ | /192.168.123.208/ocsreports/index.php?function=visu_computers                                                                                                    | ê ☆ | w |  |
| € →                            | G      |           | /192.168.123.208/ocsreports/index.php?function=visu_computers         Le certificat de sécurité du site n'est pas<br>approuvé !         Vous avez tenté d'accéder au domaine 192.168.123.208, mais le serveur a présenté un<br>certificat émis par une entité non approuvée par le système d'exploitation de votre<br>ordinateur. Cela peut signifier que le serveur a généré son propre certificat de sécurité,<br>auquel cas Comodo Dragon ne peut pas s'y fier pour valider les informations<br>d'identification. Il se peut également qu'un pirate informatique ait intercepté vos<br>communications.         Ne poursuivez pas cette opération, surtout si c'est la première fois que vous voyez cet<br>avertissement pour ce site.         Poursuivre quand même       Retour à la sécurité |     |   |  |
|                                |        |           | Plus d'informations                                                                                                    |     |   |  |

- Ensuite, nous nous reconnectons sur l'interface Web pour le vérifier à nouveau :

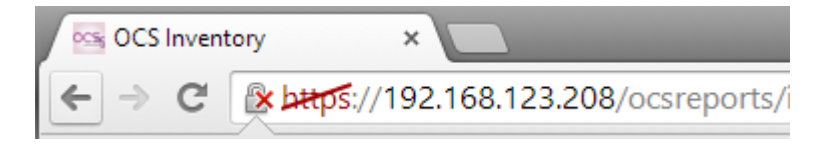

Donc, nous pouvons constater que notre serveur **OCS** est bien sécurisé en **HTTPS**.

# IX) <u>Déploiement d'applications</u>

Avant de procéder au déploiement d'une application, nous devons copier le certificat
 « server.crt » dans un fichier nommé « cacert.pem » en tapant :

root@debianOCS:~# cp server.crt cacert.pem root@debianOCS:~# \_

- Puis, pour le vérifier, nous tapons la commande « Is » :

```
root@debianOCS:~# ls
apache_generate_cert.sh cacert.pem server.crt server.key
root@debianOCS:~# _
```

- Ensuite, nous nous rendons dans le dossier pour visualiser les 2 certificats :

root@debianOCS:~# cd /etc/ssl/private/ root@debianOCS:/etc/ssl/private# \_

- Et, pour le vérifier, nous tapons la commande « Is » :

| ETTORI Bastien   | BTS SIO 2 <sup>ème</sup> année |
|------------------|--------------------------------|
| 21 décembre 2015 | Année scolaire : 2015/2016     |
| Option : SISR    | Version 1.0                    |

root@debianOCS:/etc/ssl/private# ls server.crt server.key ssl–cert–snakeoil.key root@debianOCS:/etc/ssl/private# \_

Et, donc, nous voyons bien les 2 certificats du serveur.

- Ensuite, pour déployer, nous cliquons sur l'icône :

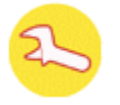

- Nous cliquons sur l'onglet « Télédéploiement » :

| 1 | Inventaire    | Serve  | ur | IpDi  | scover | Téléd | Ser       |    |
|---|---------------|--------|----|-------|--------|-------|-----------|----|
| 1 | Fichiers inve | ntaire | Fi | ltres | Webse  | rvice | Interface | Co |

- Maintenant, nous activons le télédéploiement en cliquant sur « ON » :

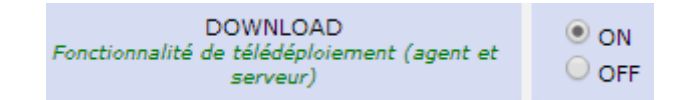

- Nous définissons un temps d'attente :

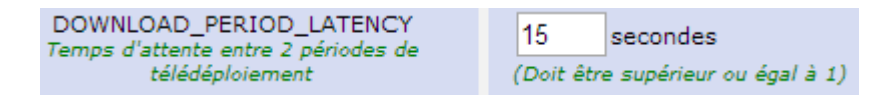

- Ensuite, nous cliquons sur « **Personnaliser** » pour les fragments et les fichiers des paquets en ajoutant l'adresse IP du serveur/download :

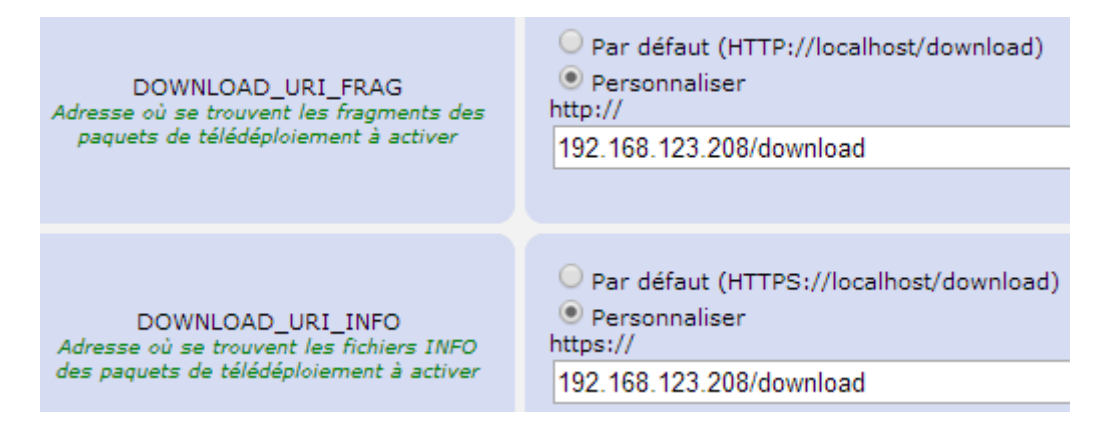

- Enfin, nous validons le télédéploiement en cliquant sur :

Mettre à jour

| ETTORI Bastien   | BTS SIO 2 <sup>ème</sup> année |
|------------------|--------------------------------|
| 21 décembre 2015 | Année scolaire : 2015/2016     |
| Option : SISR    | Version 1.0                    |

Et, un message de confirmation s'affiche :

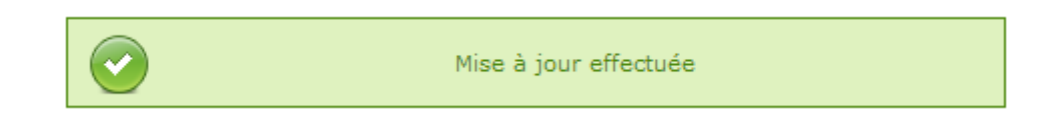

Maintenant, nous pouvons procéder au déploiement d'applications.

## 1) <u>Déploiement de l'application « Putty »</u>

- Pour ce faire, nous devons cliquer sur l'icône du paquet et « Création » :

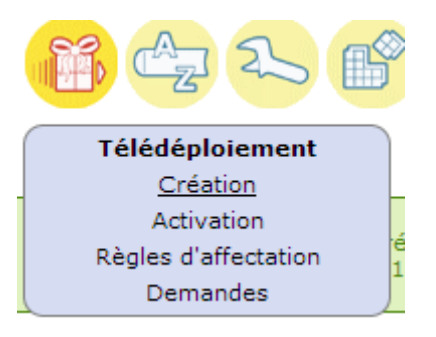

 Ensuite, nous donnons un nom, une description, nous sélectionnons le fichier ZIP du paquet « Putty », nous définissons un chemin pour le stocker et nous cliquons sur « Envoyer » pour valider :

| ETTORI Bastien   | BTS SIO 2 <sup>ème</sup> année |
|------------------|--------------------------------|
| 21 décembre 2015 | Année scolaire : 2015/2016     |
| Option : SISR    | Version 1.0                    |

| Fabrication d'                                                   | Fabrication d'un paquet de télédéploiement |  |  |  |  |  |  |
|------------------------------------------------------------------|--------------------------------------------|--|--|--|--|--|--|
| Création d'un nouveau paquet                                     |                                            |  |  |  |  |  |  |
| Nom:                                                             | Utilitaire_putty                           |  |  |  |  |  |  |
| Description:                                                     | client ssh putty                           |  |  |  |  |  |  |
| Système:                                                         | WINDOWS V                                  |  |  |  |  |  |  |
| Protocole:                                                       | HTTP V                                     |  |  |  |  |  |  |
| Priorité:                                                        | 5 🔻                                        |  |  |  |  |  |  |
| Fichier (déployé sur les ordinateurs clients):                   | Choisissez un fichier putty.zip            |  |  |  |  |  |  |
| Action:                                                          | Stocker  C:\Program Files                  |  |  |  |  |  |  |
| Serve                                                            | urs de redistribution                      |  |  |  |  |  |  |
| Utilisation sur ce paquet de la redistribution:                  | NON V                                      |  |  |  |  |  |  |
| Interactions utilisateur                                         |                                            |  |  |  |  |  |  |
| Prévenir utilisateur:                                            | NON V                                      |  |  |  |  |  |  |
| La fin de l'installation nécessite une intervention utilisateur: |                                            |  |  |  |  |  |  |

- Ensuite, nous cliquons sur « Envoyer » pour valider la création du paquet :

Envoyer

| ETTORI Bastien   | BTS SIO 2 <sup>ème</sup> année |
|------------------|--------------------------------|
| 21 décembre 2015 | Année scolaire : 2015/2016     |
| Option : SISR    | Version 1.0                    |

| Création d'un nouveau paquet [Utilitaire_putty] |                                  |  |  |  |  |
|-------------------------------------------------|----------------------------------|--|--|--|--|
| Nom du fichier:                                 | putty.zip                        |  |  |  |  |
| Identifiant unique:                             | 1450832990                       |  |  |  |  |
| Digest MD5 / Hexa:                              | 9d480be9ec73bea5b923de89e1175c56 |  |  |  |  |
| Taille totale:                                  | 1921 Ko                          |  |  |  |  |
| Taille fragment ( 1 Ko min ):                   | 1921 Ко                          |  |  |  |  |
| Nombre de fragments:                            | 1                                |  |  |  |  |
| Temps estimé de déploiement:                    |                                  |  |  |  |  |
|                                                 |                                  |  |  |  |  |

# Et, un message de confirmation s'affiche pour nous indiquer que le paquet a bien été créé dans le répertoire défini :

Envoyer

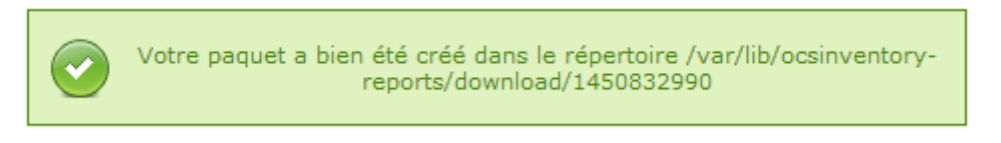

- Ensuite, nous devons activer le paquet manuellement. Pour ce faire, nous devons retourner sur l'icône paquet et « **Activation** » :

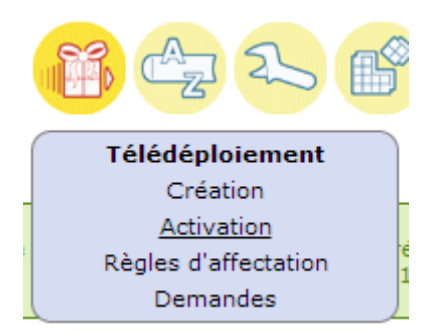

Nous constatons que le paquet « Putty » est bien présent :

| ETTORI Bastien   | BTS SIO 2 <sup>ème</sup> année |
|------------------|--------------------------------|
| 21 décembre 2015 | Année scolaire : 2015/2016     |
| Option : SISR    | Version 1.0                    |

|                                                           | Activation de paquets |               |                  |          |                     |           |          |         |           |              |       |
|-----------------------------------------------------------|-----------------------|---------------|------------------|----------|---------------------|-----------|----------|---------|-----------|--------------|-------|
| Paquets créés manuellement                                |                       |               |                  |          |                     |           |          |         |           |              |       |
| Afficher: 20   Restreindre l'affichage:  Ajouter colonne: |                       |               |                  |          |                     |           |          |         |           |              |       |
|                                                           |                       |               |                  | 1 Kesult | at(s) (Ten          | echarger) |          |         |           |              |       |
| Timestamp                                                 | Date d                | e création×   | Nom              | Notifié  | <sub>Succès</sub> X | ErreurX   | Archives | Activer | Supprimer | Sélectionner | Stats |
| 1450832990                                                | 2015-1                | 2-23 02:09:50 | Utilitaire_putty |          |                     |           | P        | 2       | ×         |              |       |
| Ou activer un paquet manuellement Timestamp:              |                       |               |                  |          |                     |           |          |         |           |              |       |

- Ensuite, nous cliquons sur la flèche pour activer le paquet manuellement :

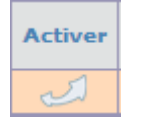

Nous sélectionnons le mode d'activation « MANUELLE », nous voyons que l'adresse IP du serveur en mode HTTP et HTTPS est écrit par défaut et nous cliquons sur l'icône
 pour valider :

|                     | Activation : MANUELLE 🔻               |             |
|---------------------|---------------------------------------|-------------|
| Activatio           | n de paquets => Utilitaire_putty (145 | 0832990)    |
| Serveur de fichiers | http:// 192.168.123.208/download      | /1450832990 |
| Serveur https       | https:// 192.168.123.208/download     | /1450832990 |
|                     |                                       |             |

Un message nous indique qu'une fois le paquet activé, il peut être affecté :

| ETTORI Bastien   | BTS SIO 2 <sup>ème</sup> année |
|------------------|--------------------------------|
| 21 décembre 2015 | Année scolaire : 2015/2016     |
| Option : SISR    | Version 1.0                    |

| La page à l'adresse https://192.168.123.20     | 8 indique : × |
|------------------------------------------------|---------------|
| Paquet activé, il peut maintenant être affecté |               |
|                                                | ОК            |

- Maintenant, nous devons affecter le paquet en cliquant sur l'icône de la loupe et « **Recherche multicritères** » :

| S 🚳 😋 2                   |  |  |  |  |  |
|---------------------------|--|--|--|--|--|
| Recherche                 |  |  |  |  |  |
| Recherche multicritères   |  |  |  |  |  |
| Recherche logiciels       |  |  |  |  |  |
| sherence an parameter off |  |  |  |  |  |

 Ensuite, nous pouvons choisir n'importe quel paramètre. Par exemple, nous allons utiliser le paramètre « Ordinateurs: Système », nous choisissons le Système d'Exploitation (SE) « Microsoft Windows 7 Professionnel » et nous cliquons sur « Recherche » :

|   | Choisissez un paramètre: | Choisissez                          | • 🕅       |
|---|--------------------------|-------------------------------------|-----------|
| × | ordinateurs: Système     | Microsoft Windows 7 Professionnel 🔻 | Pacharaha |
|   |                          |                                     | Kecheiche |

- Pour déployer le paquet, nous cliquons sur l'icône 🥮 :

| ETTORI Bastien   | BTS SIO 2 <sup>ème</sup> année |
|------------------|--------------------------------|
| 21 décembre 2015 | Année scolaire : 2015/2016     |
| Option : SISR    | Version 1.0                    |

|                         |                                   |                                      |                                         | Afficher: 20 V                    |                                 |                  |           |              |
|-------------------------|-----------------------------------|--------------------------------------|-----------------------------------------|-----------------------------------|---------------------------------|------------------|-----------|--------------|
|                         |                                   |                                      | Ajouter colonne                         | e:                                | • >                             | ς.<br>Γ          |           |              |
|                         |                                   |                                      |                                         | 1 Résultat(s) (Télécharger)       |                                 |                  |           |              |
| Account<br>info:<br>TAG | Machine(s):<br>Dernier<br>contact | Machine(s):<br>Dernier<br>inventaire | Machine(s):<br>Système                  | Machine(s): Type agent×           | Machine(s):<br>Utilisateur<br>X | Machine          | Supprimer | Sélectionner |
| NA                      | 2015-12-21<br>02:07:14            | 2015-12-21<br>02:07:14               | Microsoft<br>Windows 7<br>Professionnel | OCS-<br>NG_WINDOWS_AGENT_v2.0.5.0 | ettoriOCS                       | ETTORIOCS-<br>PC | ×         |              |
|                         |                                   |                                      |                                         | A 🛛 🤗 🗶                           | <b>B</b>                        |                  |           |              |
|                         |                                   | Choisi                               | ssez un paramè                          | atre: Choisissez                  |                                 | • 👗              |           |              |
|                         | ×                                 | ordinateurs:                         | Système                                 | Microsoft Windows 7 Pr            | ofessionnel 🔻                   |                  |           |              |
|                         |                                   |                                      |                                         |                                   |                                 | Rech             | herche    |              |

# Et, nous accédons à cette page :

|                             | Action sur le résultat de la requête                               |           |                   |                 |                          |        |
|-----------------------------|--------------------------------------------------------------------|-----------|-------------------|-----------------|--------------------------|--------|
| ſ                           | Paquets sur les machines Paquets sur les groupes de redistribution |           |                   |                 |                          |        |
|                             |                                                                    |           |                   |                 |                          |        |
| Afficher: 20 🔻              |                                                                    |           |                   |                 |                          |        |
|                             |                                                                    | Restr     | reindre l'aff     | ichage:         | •                        |        |
|                             |                                                                    |           |                   |                 | Filtrer ×                |        |
|                             |                                                                    | Ajou      | ter colonne       | :               | • ×                      |        |
| 1 Résultat(s) (Télécharger) |                                                                    |           |                   |                 |                          |        |
|                             | Nom du<br>paquet                                                   | PrioritéX | Nom du<br>système | TAILLE<br>(KB)× | PACK_LOC                 | SELECT |
|                             | Utilitaire_putty                                                   | 5         | WINDOWS           | 1966885         | 192.168.123.208/download |        |

- Ensuite, nous cliquons sur « SELECT » :

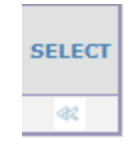

| ETTORI Bastien   | BTS SIO 2 <sup>ème</sup> année |
|------------------|--------------------------------|
| 21 décembre 2015 | Année scolaire : 2015/2016     |
| Option : SISR    | Version 1.0                    |

- Nous devons cliquer sur « OK » pour accepter l'affectation du paquet aux machines :

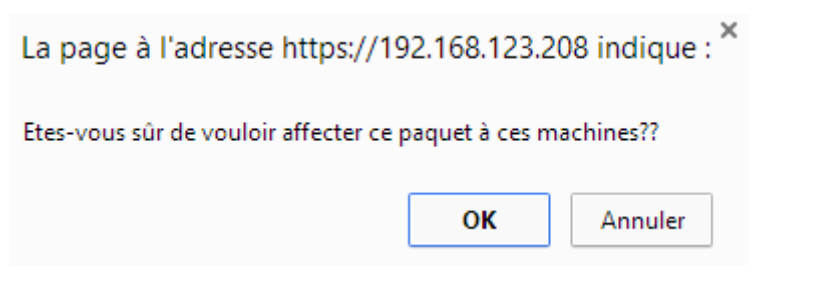

Et, un message nous indique que le paquet a été affecté avec succès à la machine :

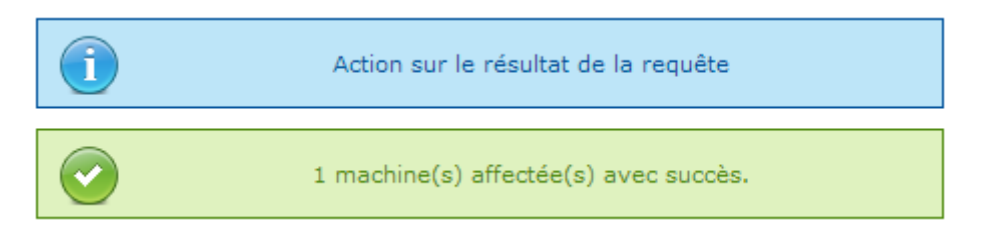

- Ensuite, nous retournons sur l'interface Web d'**OCS Inventory** et nous nous rendons dans le sous-menu « **Activation** » pour le télédéploiement :

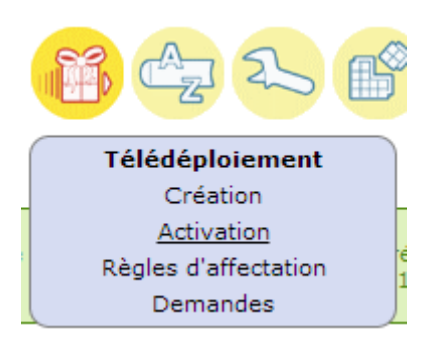

#### Et, voici les résultats :

| Timestamp× | Date de création×   | Nom              | <sub>Notifié</sub> X | <sub>Succès</sub> X | ErreurX | Archives | Activer | Supprimer | Sélectionner | Stats |
|------------|---------------------|------------------|----------------------|---------------------|---------|----------|---------|-----------|--------------|-------|
| 1450832990 | 2015-12-23 02:09:50 | Utilitaire_putty | 1                    |                     |         |          | 2       | ×         |              |       |

Donc, nous voyons que la machine Windows 7 a bien été notifiée pour le paquet « Putty ».

- Nous pouvons constater en retournant à l'accueil de l'interface Web :

| ETTORI Bastien   | BTS SIO 2 <sup>ème</sup> année |
|------------------|--------------------------------|
| 21 décembre 2015 | Année scolaire : 2015/2016     |
| Option : SISR    | Version 1.0                    |

| ACTIVITE LOGICIEL MATERIEL DIVERS         | MESSAGES |
|-------------------------------------------|----------|
| Machines en base                          | 2        |
| Machines vues                             | 2        |
| Machines ayant pris contact aujourd'hui   | 1        |
| Nombre d'inventaires aujourd'hui          | 1        |
| Machines absentes depuis plus de 30 jours | 0        |
| Nombre de périphériques SNMP remontés     | 0        |

- Puis, nous devons rendre visible les fichiers de logs sur la machine cliente Windows 7 car ce sont des fichiers cachés.
- Nous nous rendons dans le fichier de log « ocsinventory.log » pour constater le résultat :

```
AGENT => Inventory successfully sent
INVENTORY => Writing new inventory state
AGENT => Communication Server ask for Package Download
DOWNLOAD => Package history file successfully cleaned for duplicate IDs
DOWNLOAD => Download disabled by server
AGENT => Unloading communication provider
AGENT => Unloading plug-in(s)
AGENT => Execution duration: 00:00:06.
DOWNLOAD => Download and setup tool successfully started
AGENT => Unloading communication provider
AGENT => Unloading communication provider
AGENT => Unloading plug-in(s)
AGENT => Unloading plug-in(s)
AGENT => Execution duration: 00:00:06.
```

Et, donc, nous constatons qu'il n'y a aucune erreur de logs.

#### 2) <u>Déploiement de l'application « Firefox » en mode silencieux (-ms)</u>

- Pour ce faire, nous faisons les mêmes étapes que pour le paquet « Putty ».
- Nous donnons un nom, une description, nous sélectionnons le fichier ZIP du paquet « Firefox », nous définissons un chemin pour le stocker et nous cliquons sur « Envoyer » pour valider :

| ETTORI Bastien   | BTS SIO 2 <sup>ème</sup> année |
|------------------|--------------------------------|
| 21 décembre 2015 | Année scolaire : 2015/2016     |
| Option : SISR    | Version 1.0                    |

Fabrication d'un paquet de télédéploiement

| Création d'un nouveau paquet                     |                                      |  |  |  |  |
|--------------------------------------------------|--------------------------------------|--|--|--|--|
| Nom:                                             | Firefox                              |  |  |  |  |
| Description:                                     | Déploiement Firefox.                 |  |  |  |  |
| Système:                                         | WINDOWS •                            |  |  |  |  |
| Protocole:                                       | HTTP V                               |  |  |  |  |
| Priorité:                                        | 5 •                                  |  |  |  |  |
| Fichier (déployé sur les ordinateurs clients):   | Choisissez un fichier firefox.zip    |  |  |  |  |
| Action:                                          | Stocker   Chemin:  "Firefox.exe" -ms |  |  |  |  |
| Server                                           | urs de redistribution                |  |  |  |  |
| Utilisation sur ce paquet de la redistribution:  | NON V                                |  |  |  |  |
| Interactions utilisateur                         |                                      |  |  |  |  |
| Prévenir utilisateur:                            | NON V                                |  |  |  |  |
| La fin de l'installation nécessite une intervent | tion utilisateur:                    |  |  |  |  |

- Ensuite, nous cliquons sur « Envoyer » pour valider la création du paquet :

Envoyer

| ETTORI Bastien   | BTS SIO 2 <sup>ème</sup> année |
|------------------|--------------------------------|
| 21 décembre 2015 | Année scolaire : 2015/2016     |
| Option : SISR    | Version 1.0                    |

| Création d'un nouveau paquet [Firefox] |                                  |  |  |  |  |
|----------------------------------------|----------------------------------|--|--|--|--|
| Nom du fichier:                        | firefox.zip                      |  |  |  |  |
| Identifiant unique:                    | 1450840270                       |  |  |  |  |
| Digest MD5 / Hexa:                     | 0fe2b2abefc233c638fce8ff14abed67 |  |  |  |  |
| Taille totale:                         | 223 Ko                           |  |  |  |  |
| Taille fragment ( 1 Ko min ):          | 223 Ко                           |  |  |  |  |
| Nombre de fragments:                   | 1                                |  |  |  |  |
| Temps estimé de déploiement:           |                                  |  |  |  |  |

Envoyer

#### Et, un message nous confirme que le paquet a bien été créé dans le dossier défini :

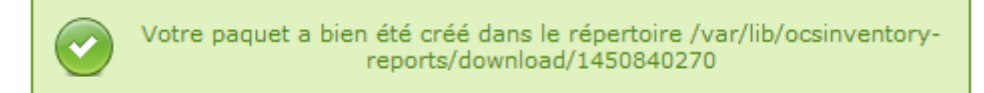

#### Le paquet « Firefox » est bien présent :

| Timestamp× | Date de création×   | Nom              | <sub>Notifié</sub> X | <sub>Succès</sub> X | ErreurX | Archives | Activer | Supprimer | Sélectionner | Stats |
|------------|---------------------|------------------|----------------------|---------------------|---------|----------|---------|-----------|--------------|-------|
| 1450840270 | 2015-12-23 04:11:10 | Firefox          |                      |                     |         |          | 2       | ×         |              |       |
| 1450832990 | 2015-12-23 02:09:50 | Utilitaire_putty | 1                    |                     |         |          | 2       | ×         |              |       |

#### - Nous cliquons sur « SELECT » pour le paquet « Firefox » :

| Nom du<br>paquet | PrioritéX | Nom du<br>système<br>X | TAILLE<br>(KB) | PACK_LOC                 | SELECT |
|------------------|-----------|------------------------|----------------|--------------------------|--------|
| Firefox          | 5         | WINDOWS                | 228843         | 192.168.123.208/download | *      |
| Utilitaire_putty | 5         | WINDOWS                | 1966885        | 192.168.123.208/download | *      |

#### Et, voici les résultats :

| Timestamp  | Date de création×   | Nom              | <sub>Notifié</sub> X | <sub>Succès</sub> X | ErreurX | Archives | Activer | Supprimer | Sélectionner | Stats |
|------------|---------------------|------------------|----------------------|---------------------|---------|----------|---------|-----------|--------------|-------|
| 1450840270 | 2015-12-23 04:11:10 | Firefox          | 1                    |                     |         |          | 2       | $\sim$    |              |       |
| 1450832990 | 2015-12-23 02:09:50 | Utilitaire_putty | 1                    |                     |         |          | 2       | ×         |              |       |

Donc, nous voyons que la machine Windows 7 a bien été notifiée pour le paquet « Firefox ».

- Nous nous rendons dans le fichier de log « **ocsinventory.log** » pour constater le résultat :

| ETTORI Bastien   | BTS SIO 2 <sup>ème</sup> année |
|------------------|--------------------------------|
| 21 décembre 2015 | Année scolaire : 2015/2016     |
| Option : SISR    | Version 1.0                    |

DOWNLOAD => Download and setup tool successfully started AGENT => Unloading communication provider AGENT => Unloading plug-in(s) AGENT => Execution duration: 00:00:05.

Donc, nous voyons qu'il n'y a pas d'erreur de logs.

# X) <u>Conclusion</u>

En conclusion, nous pouvons dire que l'application **OCS Inventory** est opérationnelle et qu'elle permet de gérer l'ensemble du parc du service informatique d'une entreprise.